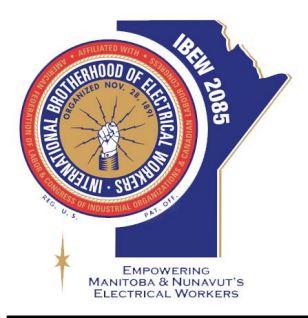

## IBEW LOCAL 2085 COURSES

- 1. Please review your email for important information regarding the courses.
- 2. Once you've opened the email, find the "Create my password" link and click on it to proceed.

| 0      | NETCO Learning Management System <noreply@talentlms.com><br/>Para: ulloa_jessy@hotmail.com</noreply@talentlms.com> |
|--------|----------------------------------------------------------------------------------------------------|
| Dear   | Member,                                                                                                    |
| Anew   | account has been setup for you on https://ibew2085-netco.talentlms.com/.                                           |
| Usern  | ame: FirstNameLastName                                                                                             |
| Pleas  | e follow this link to create your password.                                                                        |
| Creat  | e my password                                                                                                    |
| This e | mail was sent from <u>https://ibew2085-netco.talentlms.com/</u> at 13/07/2023, 10:12:05                            |

| Create pas     | sword                           |  |
|----------------|---------------------------------|--|
| Please enter a | a new password for your account |  |
| •••••          |                                 |  |
|                | Create password                 |  |

- 3. If you cannot locate the email, please open a web browser and navigate to the following link: https://ibew2085-netco.talentlms.com/
- 4. On the webpage, select "Forgot your password" and enter your email address.

| Log in                    | × |
|---------------------------|---|
| USERNAME OR EMAIL         |   |
| PASSWORD                  |   |
| Login                     |   |
| <br>Forgot your password? |   |

- 5. Please wait for an email containing a password reset link, and then click on the provided link in the email.
- 6. Enter a new password.

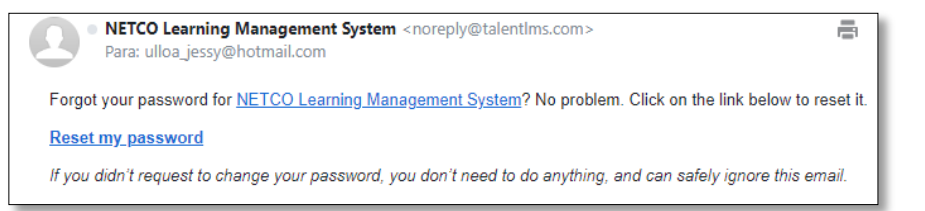

| Reset pass     | word                          |
|----------------|-------------------------------|
| Please enter a | new password for your account |
| Password       |                               |
|                | Reset password                |

7. Log in to the course using your email and new password.

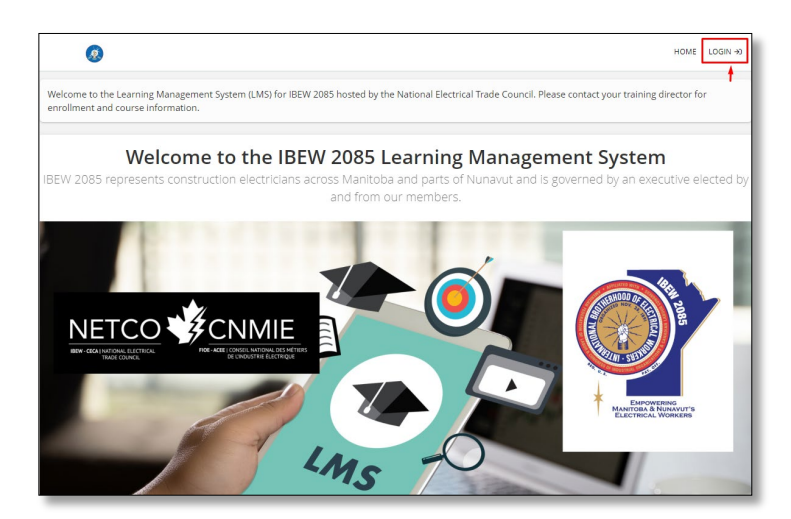

| Log in                | × |
|-----------------------|---|
| USERNAME OR EMAIL     |   |
| PASSWORD              |   |
| Login                 |   |
| Forgot your password? |   |

- 8. Once logged in, click on "Start course" to begin.
- 9. We will receive your certificates and proceed to upload it to Union Worx.